Fußballverband Rheinland e.V.

## "Passkontrolle"? Wie geht das mit dem digitalen Pass?

- 1. Jede Mannschaft druckt den Spielbericht aus (wie bisher auch)
- 2. "Passkontrolle" mit folgenden Möglichkeiten durchführen
  - a) <u>Per DFBnet App</u> (1) => Anleitung nachfolgend auf den Seiten
     2 und 3 => digitalen Pass dem Schiedsrichter bei der "Passkontrolle" vorzeigen => Endgerät stellt der Verein
  - b) <u>Ausdruck</u> der "Spielberechtigungsliste mit Foto" (2) dem Schiedsrichter bei der "Passkontrolle" vorzeigen
  - c) "Spielberechtigungsliste mit Foto" (2) <u>als PDF</u> auf Smartphone/Tablet/PC abspeichern und dann dem Schiedsrichter bei der "Passkontrolle" vorzeigen => Endgerät stellt der Verein
  - d) Screenshots des digitalen Passes (1) machen, auf Smartphone/Tablet/PC abspeichern und dann dem Schiedsrichter bei der "Passkontrolle" vorzeigen => Endgerät stellt der Verein

**Empfehlung:** Dauerhafte Mitführung der "Spielberechtigungsliste mit Foto" als PDF oder als Papierausdruck (sofern gut erkennbar, reicht ein schwarz-weiß Ausdruck).

(1) DFBnet App

FUSSBALLVERBAND

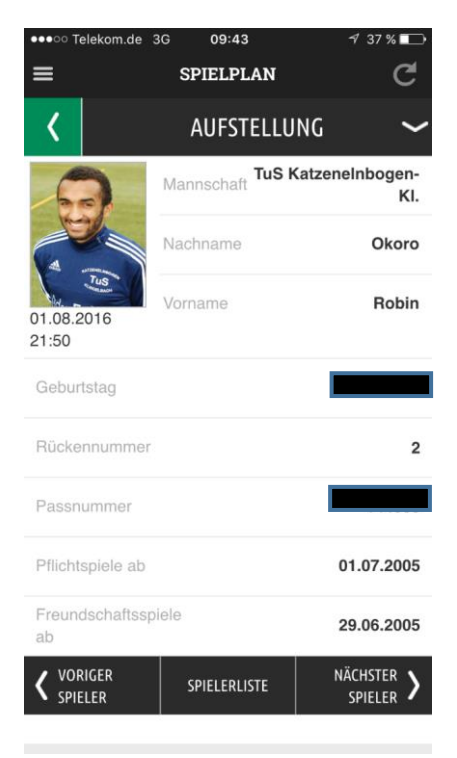

(2) Spielberechtigungsliste mit Foto

| ALLACT S         | TSV Allach 09 M<br>Herren-Landesli                                                                                     | NFY                              |                                                                                                    |                                                                                                    |                                                                                                    |  |
|------------------|----------------------------------------------------------------------------------------------------|----------------------------------|----------------------------------------------------------------------------------------------------|----------------------------------------------------------------------------------------------------|----------------------------------------------------------------------------------------------------|--|
| Stadler, Günther |                                                                                                    | Gerwein, Christopher             |                                                                                                    | Gerwein, Christopher                                                                                                    |                                                                                                    |  |
|                  | geb.: 14.02.1993<br>Pass-Nr.: 12780897<br>Pflicht: 07.10.1997<br>Freund: 07.10.1997<br>Bild-Update<br>13.02.2017, 9:13 | Fusball<br>www.thd9.de           | geb.: 14.02.1993<br>Pass-Nr.: 12780897<br>Pflicht: 07.10.1997<br>Freund: 07.10.1997<br>Bild-Update<br>13.02.2017, 9:13 | Fusball<br>www.ternet.co.de<br>B Control Control Con | geb.: 14.02.1993<br>Pass-Nr.: 12780897<br>Pflicht: 07.10.1997<br>Freund: 07.10.1997<br>Bild-Update<br>13.02.2017, 9:13 |  |
| Stadler, Günth   | Stadler, Günther                                                                                                    |                                  | Gerwein, Christopher                                                                                                   |                                                                                                    | Gerwein, Christopher                                                                                                   |  |
|                  | geb.: 14.02.1993<br>Pass-Nr.: 12780897<br>Pflicht: 07.10.1997<br>Freund: 07.10.1997<br>Bild-Update<br>13.02.2017, 9:13 | Fusball<br>www.toto.de<br>bonner | geb.: 14.02.1993<br>Pass-Nr.: 12780897<br>Pflicht: 07.10.1997<br>Freund: 07.10.1997<br>Bild-Update<br>13.02.2017, 9:13 |                                                                                                    | geb.: 14.02.1993<br>Pass-Nr.: 12780897<br>Pflicht: 07.10.1997<br>Freund: 07.10.1997<br>Bild-Update<br>13.02.2017, 9:13 |  |
| Stadler, Günther |                                                                                                    | Gerwein, Christopher             |                                                                                                    | Gerwein, Christopher                                                                                                    |                                                                                                    |  |
|                  | geb.: 14.02.1993<br>Pass-Nr.: 12780897<br>Pflicht: 07.10.1997<br>Freund: 07.10.1997<br>Bild-Update<br>13.02.2017, 9:13 |                                  | geb.: 14.02.1993<br>Pass-Nr.: 12780897<br>Pflicht: 07.10.1997<br>Freund: 07.10.1997<br>Bild-Update<br>13.02.2017, 9:13 |                                                                                                    | geb.: 14.02.1993<br>Pass-Nr.: 12780897<br>Pflicht: 07.10.1997<br>Freund: 07.10.1997<br>Bild-Update<br>13.02.2017, 9:13 |  |

## Prozessablauf "Passkontrolle" mit der DFBnet App

| ••••• Telekom.de 3G 16:18                                       | n.de 3G <b>16:18 1</b> 100 % 🛑 🗲         | ●●●○○ Telekom.de                                                                                                    | 3G <b>16:18</b>                       | <b>1</b> 100 % <b>■</b>     |
|-----------------------------------------------------------------|------------------------------------------|----------------------------------------------------------------------------------------------------|---------------------------------------|-----------------------------|
| Denni<br>41000                                                  | s Gronau                                 | ≡                                                                                                    | SPIELPLAN                             | C                           |
|                                                                 | EN UND TICKERN                           |                                                                                                    | SPIELPLAN                             | ~                           |
| Spiele m                                                        | einer Teams                              | Saison                                                                                                    |                                       | 16/17                       |
| Tabellen                                                        | meiner Teams                             | Mannschaften                                                                                                    | JSG                                   | Katzenelnbogen              |
|                                                                 | RITEN                                    |                                                                                                    | 31.03.2017 19:30                      | ی 🖉                         |
| DFBnet-Kennung Meine Te                                         | ams                                      | Tas 1896/1946                                                                                                    |                                       |                             |
| Passwort SPIE                                                   | BERICHT                                  | JSG<br>Katzenelnbogen                                                                                                    |                                       | JSG Nastätten II            |
| Spielplan                                                       |                                          | :                                                                                                    | 28.04.2017 19:30                      | ی 🖉                         |
| ANMELDEN V) VERB                                                | AND ONLINE                               | Ar closefory<br>評論語<br>Taxa                                                                                                    | :                                     | Tats 130001044              |
| PASSWORT VERGESSEN Adressve                                     | rzeichnis                                | JSG Oelsberg                                                                                                    |                                       | JSG<br>Katzenelnbogen       |
| мен                                                             | 2                                        | TuS 1876/1946                                                                                                    | 05.05.2017 19:30                      | <b>6</b> 3                  |
| AGB                                                             |                                          | A LEAST AND A LEAST AND A LEAS | :                                     | <b>SV</b>                   |
| Version 2.6.1 Hilfe                                             |                                          | JSG<br>Katzenelnbogen                                                                                                    | 5                                     | SV Diez-Freiendiez          |
| Impressu                                                        | m                                        |                                                                                                    | 12.05.2017 19:30                      | <b>T</b> ILS 1896/1946      |
| Bild 1                                                          | Bild 2                                   | Bild 3                                                                                                    |                                       |                             |
| ●●000 Telekom da LTE 15:22                                      | ada ITE 15:22 - <b>4</b> 74 % <b>■</b> 4 | ●●○○○ Telekom.de L                                                                                                    | TE 15:15                              | <b>1</b> 70 % <b>■</b> +    |
| ● dfbnet.org C                                                  | ● dfbnet.org C                           |                                                                                                    | nächste Spiele                        |                             |
|                                                                 |                                          | Saison                                                                                                    |                                       | 16/17                       |
|                                                                 |                                          | Mannschaften                                                                                                    | JSG K                                 | atzenelnbogen<br>A-Junioren |
|                                                                 | VERANTWORTLICHE                          | 31                                                                                                    | .03.2017 19:30                        | 9 💣                         |
| SPIELDETAILS >                                                  | nelnbogen- SSV Hattenheim                |                                                                                                    |                                       |                             |
| VERANTWORTLICHE                                                 | Altenhof, Andreas                        | JSG<br>Katzenelnbogen                                                                                                    | • J                                   | SG Nastätten II             |
| AUFSTELLUNG                                                     | nt 🔶                                     | Spielnummer: 4102380<br>Staffel: RL A-Junioren M<br>Wettbewerbstyp: Meiste                                                                                                    | 38 Staff<br>Meisterschaft<br>erschaft | elnummer: 410238            |
| VORKOMMNISSE                                                    |                                          | <ul> <li>Spielstatus: Spiel ge<br/>Spielberichtsstatus:li</li> <li>Torschützen:vorläufig</li> </ul>                                                                                                    | plant<br>n Planung<br>9               | Bearbeiten                  |
| Physiotheraph                                                   | eut                                      | 28                                                                                                    | .04.2017 19:30                        | ۲ 🖲                         |
| Zeugwart Zeugwart                                               |                                          |                                                                                                    | :                                     | TES ISSETION                |
| verantwortlicher Meyer, Jürgen Mannschafts-<br>verantwortlicher | er Meyer, Jürgen                         | JSG Oelsberg                                                                                                    | к                                     | atzenelnbogen               |
| 1. Offizieller 1. Offizieller                                   |                                          | TuS 1896/1946                                                                                                    | .05.2017 19:30                        | <b>e</b> 3                  |
| < > ① ① ○ <                                                     |                                          |                                                                                                    |                                       | (SV)                        |
| Bild 6                                                          | Bild 5                                   |                                                                                                    | Bild 4                                |                             |

Bild 1\_App Anmeldung  $\rightarrow$  Bild 2\_Bild nach Anmeldung, hier Klick auf Spielplan  $\rightarrow$  Bild 3\_Nach Klick auf Spielplan das Bild mit entsprechender Mannschaft (um Mannschaft zu wechseln auf Mannschaften klicken und entsprechende neue Mannschaft auswählen)  $\rightarrow$  Bild 4\_Klick auf Ergebniszeichen und Bearbeiten  $\rightarrow$  Bild 5\_Nach Klick auf Bearbeiten  $\rightarrow$  Bild 6\_Nach Klick auf Verantwortliche

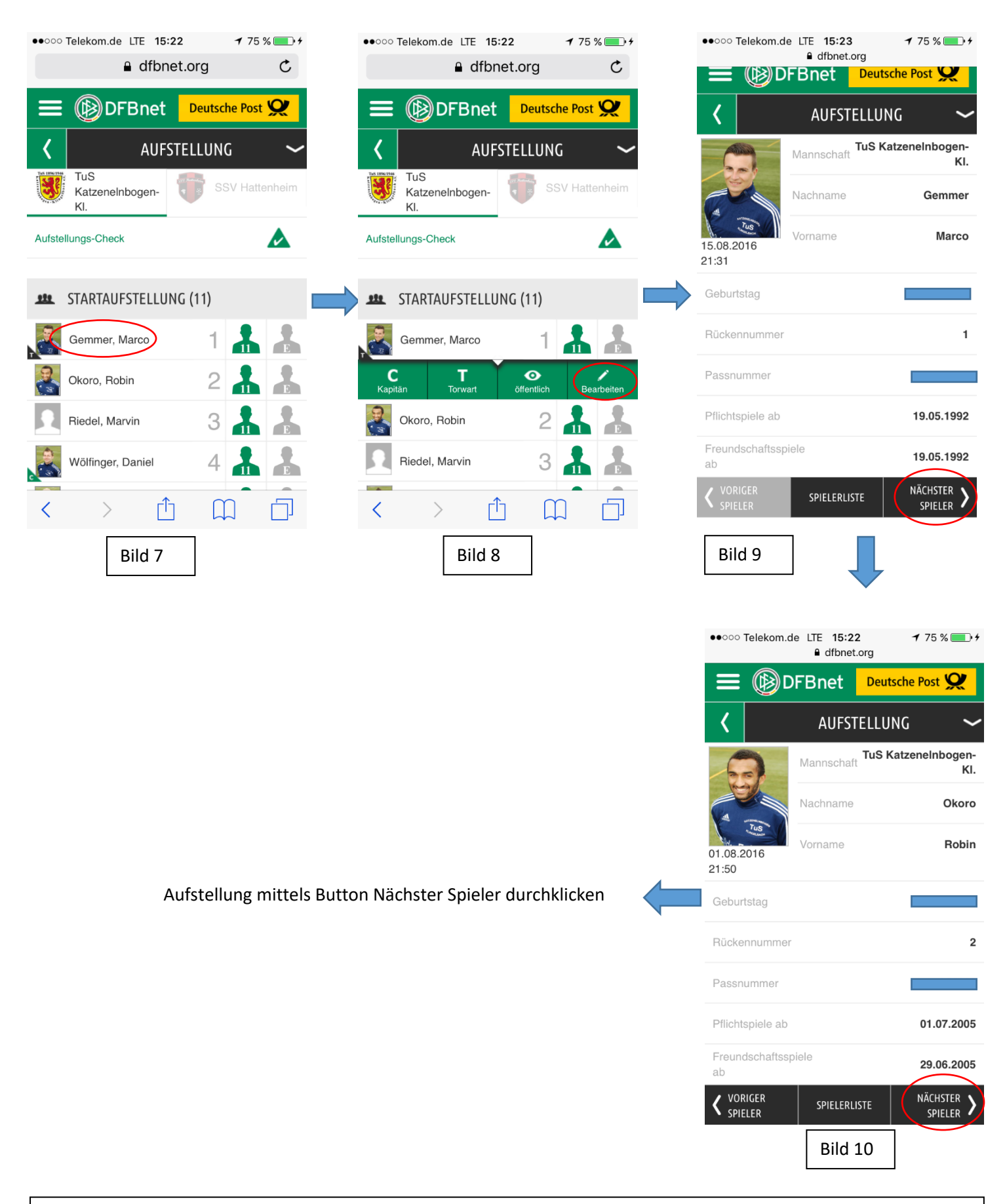

Bild 7\_Nach Klick auf Aufstellung  $\rightarrow$  Bild 8\_Nach Klick auf Spielernamen  $\rightarrow$  Bild 9\_Nach Klick auf Bearbeiten  $\rightarrow$  Bild 10\_Nach Klick auf Nächster Spieler